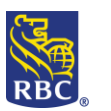

## Wire Payments

### What is a Wire Payment?

Wire Payments are an efficient way to transfer funds to payees both domestically and internationally. Wire payments uses SWIFT (Society for Worldwide Interbank Financial Telecommunications). SWIFT is a messaging network that financial institutions use to securely transmit information and instructions through a standardized system of codes. This document will show you how to use to the RBC Express Online Banking platform to set up Wire payments and/or save template for wires you send regularly.

#### When can wires be used?

- Wire Payments are commonly used in high dollar transactions such as buying of property and paying vendors or suppliers overseas for goods and services
- When you need to send CAD, USD or other foreign currencies (currencies traded by RBC Capital Markets )
- When you need the payment to go through as soon as possible

| Wire Payments vs. ACH Direct Deposits                                                                                                    |                                                                                                    |  |  |  |
|----------------------------------------------------------------------------------------------------|----------------------------------------------------------------------------------------------------|--|--|--|
| <ul> <li>Wire payments</li> <li>Currencies: CAD, USD or other foreign currencies (all currencies traded by RBC Capital Markets)</li> <li>Destinations: Wires can be sent to a beneficiary whose account is located in any country in the world (as long as Canada does not have sanctions against that country)</li> <li>Processing time: typically same day within Canada and the USA – other destinations</li> </ul> | <ul> <li>ACH Direct Deposits</li> <li>Currencies: CAD and USD</li> <li>Destinations: Within Canada. In some cases ACH payments can go across the border into the US, however, this requires special permissions called Cross Border.</li> <li>Processing time: typically 1 business day to process within Canada</li> </ul> |  |  |  |

### Index

- <u>Terms & Definitions</u>
- General Navigation Where to find Wire Payments
- Create a Wire Template
- Use a Wire Template
- Create a Recurring Wire
- Approving a Wire
- <u>Reports</u>
- <u>Cut off times</u>
- Destination details
- Further support: 1-800-769-2535

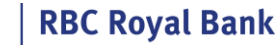

## Before you begin- Administrative work may be required

Before payments can be sent, Administrators must input settings that reflect your organizations' payment approval process.

There are 3 steps to complete a payment:

1. Create

2. Approve

3. Release

Through a combination of User Permissions and Approval Rules, your profile settings could allow 1 person to complete all 3 actions independently; *or* it could outline a segregation of duties among multiple users. Any user who can approve will need an RSA Secure ID Token.

To learn more about Tokens, Permissions and Approval Rules click on the Administration Guide.

## **Terms & Definitions**

- **ABA routing Number**: 9 digit code identifies US financial institution and banks (American Banking Association routing transit number)
- Bank Number: 4 digit institution number used only for wires destined to banks in Canada
- Beneficiary: The party who is receiving the wire payment
- Beneficiary Bank: The bank or financial institution of the party who is receiving the wire payment
- Branch/Transit: 5 digit code used by Canadian banks to identify the location or unit
- Credit account: the final account which receives the wired funds
- Debit account: (your organizations' account) the account which provides the funds for the wire
- Intermediary Bank: A bank that acts on behalf of the beneficiary bank to send funds to the beneficiary bank
- **Ordering Bank:** The bank or financial institution of the party who is sending the wire payment (when sending wires from RBC Express, RBC is the ordering bank)
- **Remitter / Sender:** The party who is sending the wire payment (when sending wires from RBC Express you are the remitter)
- SWIFT: an alpha numeric code used globally to identify banks and financial institutions
- Value Date: due date or the date the funds will be received by the beneficiary

| Notes: |          |  |
|--------|----------|--|
|        |          |  |
|        |          |  |
|        |          |  |
|        |          |  |
|        |          |  |
|        | <b>D</b> |  |

## **General Navigation – Where to find Wire Payments**

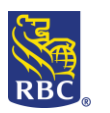

From the RBC Express Welcome Page hover over *Payments, Transfers & Deposits* found on the blue banner at the top and select "**More**" under *Wire Payments* 

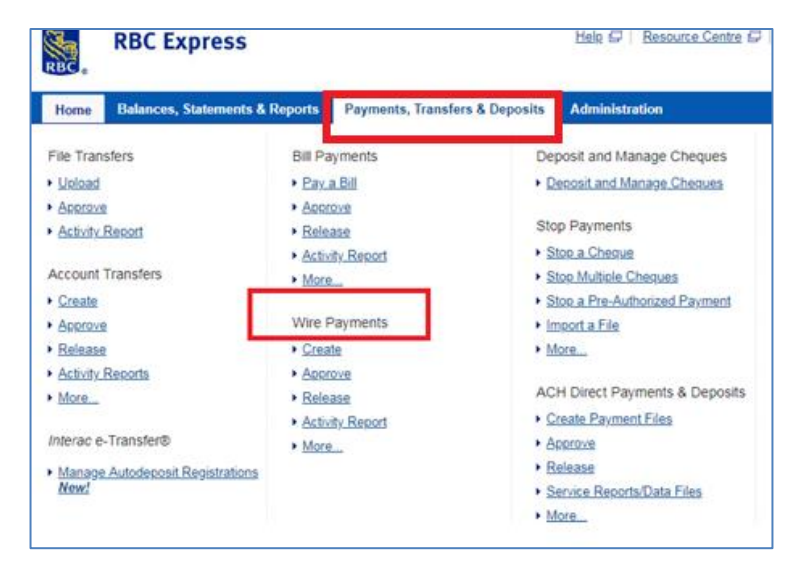

## Wire Payments Summary Page – overview of wire activity

| • Wire Payments                                                              | Wire Payments - Si                                                           | immary.          |                         |
|------------------------------------------------------------------------------|------------------------------------------------------------------------------|------------------|-------------------------|
| Summary                                                                      | while Payments - St                                                          | anninai y        |                         |
| Create Wire Payments  • Express Entry  • Using a Template                    |                                                                              | Ruth Nkrumah     | RBC CMO TRAINING<br>ENG |
| <ul> <li>Non-Recurring</li> </ul>                                            | Pending Approval                                                             | 0                | 0                       |
| Modify                                                                       | Pending Release                                                              | 0                | 0                       |
| Approve                                                                      | Stale Dated                                                                  |                  | 0                       |
| Release                                                                      |                                                                              |                  |                         |
| Import                                                                       |                                                                              |                  |                         |
| Templates  Create Modify Approve                                             | In Progress<br>Completed<br>Unsuccessful                                     | o<br>O<br>O<br>O | i Jan 04, 2019 :        |
| Recurring Wire<br>Payments<br>• Create<br>• Modify<br>• Approve<br>• Listing | Future Dated<br>Pending at Bank<br>(as of Jan 04, 2019 at 11:07:24 AM<br>ET) | 0                |                         |

The **Summary** page displays the status of your wires:

- Pending Approval: payment created but not approved
- Pending Release: payment created, approved but not released
- Stale Dated: payment released after cut off times

The Summary page is an excellent resource for tracking the progress of your wires through the 3 stages:

- 1. Create
- 2. Approve
- 3. Release

When these steps are completed it will show further information: see "in progress" and "future dated"

## **Types of Wires**

RBC Express Wire Payments Training Job Aid June 2019

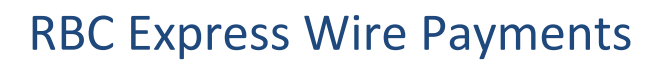

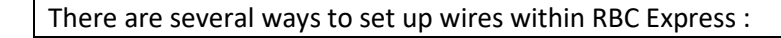

### 🗸 Wire Payments

Summary

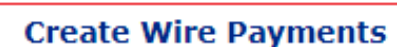

- 1 Express Entry
- 2 Using a Template
- 3 Non-Recurring

Modify

Approve

Release

Import

Templates

- Create
- Modify
- Approve

#### Recurring Wire Payments

- Create
- Modify
- Approve
- Listing

Reports

- Pending Approval
- Wire Activity
- Import Status
- Templates
- Recurring Wire Payments
- Approval Rules

## **Creating Wire Template**

**1. Express Entry**: is the ideal solution when multiple wires need to be sent at one time. Using Express Entry, select from the list of existing templates, fill in the amounts, and submit approval (or approve yourself). When using Express Entry the value date will default to the soonest possible processing day (see cut off times on page 15). In order to use this option the Template must be completed (with the exception of the amount and the value date). If you plan to use Express Entry use the "*Verify for Express Entry*" check box when creating the template.

2. Using a Template: create Templates for any beneficiary that needs to be paid more than once. Any detail that may change from one wire payment to the next should be left blank on the template: particularly the amount and any invoice numbers, as these details will be filled in at the time that you are sending the wire. Templates can be deleted or modified at any time and for additional security, Administrators may establish Approval Rules that require approval for the creation or modification of templates. Page 5 outlines how to create a template

**3. Non-Recurring:** non-recurring is a one-time wire payment. The banking information of a non-recurring wire will appear in an Activity Report, however, it will not be saved for sending future wires. If a non-recurring wire is to be sent to the same beneficiary in future you would need to re-enter the banking details.

**4. Recurring Wire Payments:** Recurring Payments are regularly scheduled payments where the amount is always the same. For example a monthly payment to a supplier that is always \$100. Recurring wires can be set up with a *final payment date*, with a *final number of payments* or *indefinitely*. The recurring payment will need to be approved just once when it is initiated, and will only need to be re-approved if it is cancelled or modified. Page 11 shows the unique recurring wire features

**RBC Royal Bank** 

RB

| Templates<br>→ Create                                                             | Wire Templa<br>more than or<br>Leave the An<br>details will be                           | te: create a Template<br>nce<br>nount and Payment De<br>e filled in when sendir | for any beneficiary that needs to l<br>etails (for invoice numbers) blank a<br>ng the wire. |
|-----------------------------------------------------------------------------------|------------------------------------------------------------------------------------------|---------------------------------------------------------------------------------|---------------------------------------------------------------------------------------------|
| <ul> <li>Approve</li> </ul>                                                       | Templates ca<br>modify                                                                   | n be deleted or modi                                                            | fied and may require approval to c                                                          |
| Enter Template information in<br>Fields marked as "*" are Rec<br>* Template Name: | the fields below, or <u>Copy From Existing Template</u><br>uired fields.  * Description: |                                                                                 | /erify for Express Entry                                                                    |
| Accounts                                                                          |                                                                                          |                                                                                 |                                                                                             |
| * Debit Account:                                                                  | Select a Debit Account                                                                   |                                                                                 |                                                                                             |
| Credit Account:                                                                   |                                                                                          |                                                                                 |                                                                                             |
| Enter credit account in                                                           | formation or <u>Select From Available Accounts</u>                                       |                                                                                 |                                                                                             |
| Account:                                                                          |                                                                                          | * Currency                                                                      | Select a Currency                                                                           |
| * Enter Bank/Branch or A                                                          | BA or SWIFT                                                                              |                                                                                 |                                                                                             |
| Bank:                                                                             |                                                                                          | Search Branch                                                                   |                                                                                             |
| ABA Routing #:                                                                    |                                                                                          | Search                                                                          |                                                                                             |
| SWIFT:                                                                            |                                                                                          |                                                                                 |                                                                                             |
|                                                                                   |                                                                                          |                                                                                 |                                                                                             |
| * Bank Name:                                                                      |                                                                                          |                                                                                 |                                                                                             |
| * Bank Address:                                                                   |                                                                                          |                                                                                 |                                                                                             |
|                                                                                   |                                                                                          |                                                                                 |                                                                                             |
| * City, Province<br>or State:                                                     |                                                                                          | * Country:                                                                      | Select a Country                                                                            |
| Beneficiary                                                                       |                                                                                          |                                                                                 |                                                                                             |
| * Name:                                                                           |                                                                                          |                                                                                 |                                                                                             |
| * Address:                                                                        |                                                                                          |                                                                                 |                                                                                             |
|                                                                                   |                                                                                          |                                                                                 |                                                                                             |
| * City:                                                                           | Province/State: S                                                                        | elect a Province/State                                                          |                                                                                             |
| Postal/Zip code:                                                                  | * Country: S                                                                             | elect a Country                                                                 |                                                                                             |
| Wire Details                                                                      |                                                                                          |                                                                                 |                                                                                             |
| Payment Amount                                                                    |                                                                                          | * Currency: S                                                                   | elect a Currency 🔻                                                                          |
| Comments:                                                                         |                                                                                          |                                                                                 |                                                                                             |
| * Payment Method:                                                                 | Credit Account under advice                                                              |                                                                                 |                                                                                             |
|                                                                                   | Credit Account no advice                                                                 |                                                                                 |                                                                                             |
|                                                                                   | To Be Specified Later                                                                    |                                                                                 |                                                                                             |
| Payment Details:                                                                  |                                                                                          |                                                                                 |                                                                                             |
|                                                                                   |                                                                                          |                                                                                 |                                                                                             |
|                                                                                   |                                                                                          |                                                                                 |                                                                                             |
|                                                                                   |                                                                                          |                                                                                 |                                                                                             |

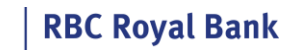

RB

|                                                | Fields marked as                                                                                                    |                                                                                                    | JS.                                                                                               |                                                                                                    |                                                                                         |                                                                         |                                                                                 |                                                                             |                          |
|------------------------------------------------|----------------------------------------------------------------------------------------------------|----------------------------------------------------------------------------------------------------|---------------------------------------------------------------------------------------------------|----------------------------------------------------------------------------------------------------|-----------------------------------------------------------------------------------------|-------------------------------------------------------------------------|---------------------------------------------------------------------------------|-----------------------------------------------------------------------------|--------------------------|
|                                                | * Template Nar                                                                                                    | ne:                                                                                                   |                                                                                                   | * Des                                                                                                   | cription:                                                                               |                                                                         | Verify fo                                                                       | or Express Entry                                                            |                          |
|                                                |                                                                                                    |                                                                                                    |                                                                                                   |                                                                                                    |                                                                                         |                                                                         |                                                                                 |                                                                             |                          |
| he T<br><b>/ for</b><br>on. I                  | Femplate a Na<br>• <b>Express Entry</b><br>If you check th<br>completed (all                                                                                           | me and Des<br>y: If you anti<br>ne <i>Verify for</i><br>fields with t                                 | cription the<br>cipate nee<br><i>Express En</i><br>he excepti                                     | at can be ea<br>ding to selec<br>atry box the T<br>ion of the am                                        | sily be recogr<br>t multiple wi<br>Femplate will                                        | nized by you<br>re template<br>ensure tha                               | irself and other u<br>s at one time Exp<br>t all fields require                 | users on the plat<br>press Entry is an<br>ed for an Expres                  | form<br>ideal<br>s entry |
|                                                |                                                                                                    |                                                                                                    | пе слеери                                                                                         |                                                                                                    | iounty                                                                                  |                                                                         |                                                                                 |                                                                             |                          |
|                                                |                                                                                                    |                                                                                                    |                                                                                                   |                                                                                                    |                                                                                         |                                                                         |                                                                                 |                                                                             |                          |
| Cre                                            | edit Account:                                                                                                    |                                                                                                    |                                                                                                   |                                                                                                    |                                                                                         |                                                                         |                                                                                 |                                                                             |                          |
| Ent                                            | ter credit account in                                                                                                    | formation or <u>Sele</u>                                                                              | ect From Availa                                                                                   | able Accounts                                                                                           |                                                                                         |                                                                         |                                                                                 |                                                                             |                          |
| Acc                                            | count:                                                                                                    |                                                                                                    |                                                                                                   |                                                                                                    |                                                                                         | * Currency:                                                             | Select a Currency                                                               | ¥                                                                           |                          |
| * Ente                                         | er Bank/Branch or A                                                                                                    | BA or SWIFT                                                                                           |                                                                                                   |                                                                                                    |                                                                                         |                                                                         |                                                                                 |                                                                             |                          |
| Ban                                            | nk:                                                                                                    |                                                                                                    |                                                                                                   |                                                                                                    | Search                                                                                  | Branch:                                                                 |                                                                                 |                                                                             |                          |
| AB                                             | A Routing #:                                                                                                    |                                                                                                    |                                                                                                   |                                                                                                    | Search                                                                                  |                                                                         |                                                                                 |                                                                             |                          |
| sw                                             | -                                                                                                    |                                                                                                    |                                                                                                   |                                                                                                    |                                                                                         |                                                                         |                                                                                 |                                                                             |                          |
|                                                |                                                                                                    |                                                                                                    |                                                                                                   |                                                                                                    |                                                                                         |                                                                         |                                                                                 |                                                                             |                          |
| : acc<br>ncy:<br>r Ba                          | count: enter th<br>: must be selec<br>ank/Branch or                                                                                                    | ne beneficia<br>cted to refle<br><b>ABA or Swi</b>                                                    | ry's accour<br>ct the curr<br><b>ft:</b> The infc                                                 | nt number<br>ency of your<br>ormation you                                                               | beneficiaries                                                                           | account or                                                              | the currency the vill depend on th                                              | ey wish to receiv<br>e wires final                                          | /e                       |
| t acc<br>ncy:<br>r Ba<br>natio<br>goin<br>form | count: enter th<br>: must be selec<br>ank/Branch or<br>on. Some of th<br>ng to bank acc<br>nation on dest                                                              | ne beneficia<br>cted to refle<br><b>ABA or Swi</b><br>ese fields ar<br>ounts held in<br>cination spec | ry's accour<br>ct the curre<br><b>ft:</b> The info<br>e for use w<br>n the US, if<br>cific accour | nt number<br>ency of your<br>ormation you<br>vith specific of<br>f your wire is<br>nt details <u>go</u> | beneficiaries<br>a enter into th<br>countries. For<br>going to Can<br><u>to page</u> 16 | s account or<br>nese fields v<br>r example: t<br>ada or Eurc            | the currency the<br>vill depend on th<br>he ABA routing r                       | ey wish to receiv<br>e wires final<br>number is used o<br>e the ABA field b | e<br>only fo<br>lank.    |
| t acc<br>ncy:<br>matio<br>goin<br>form         | count: enter th<br>: must be selec<br>ank/Branch or<br>on. Some of th<br>ng to bank acc<br>nation on dest<br>Bank Name:                                                | ne beneficia<br>cted to refle<br><b>ABA or Swi</b><br>ese fields ar<br>ounts held i<br>cination spec  | ry's accour<br>ct the curro<br><b>ft:</b> The info<br>e for use w<br>n the US, if<br>cific accour | nt number<br>rency of your<br>ormation you<br>vith specific o<br>f your wire is<br>nt details <u>go</u> | beneficiaries<br>enter into th<br>countries. For<br>going to Can<br>to page 16          | account or<br>nese fields v<br>r example: t<br>nada or Eurc             | the currency the<br>vill depend on th<br>he ABA routing r<br>ope you will leave | ey wish to receiv<br>e wires final<br>number is used o<br>e the ABA field b | re<br>only fo<br>lank.   |
| t acc<br>ncy:<br>r Ba<br>natio<br>goin<br>form | count: enter th<br>: must be selec<br>ank/Branch or<br>on. Some of th<br>ng to bank acc<br>nation on dest<br>Bank Name:<br>Bank Address:                               | ne beneficia<br>cted to refle<br><b>ABA or Swi</b><br>ese fields ar<br>ounts held i<br>cination spec  | ry's accour<br>ct the curre<br><b>ft:</b> The infc<br>e for use w<br>n the US, if<br>cific accour | nt number<br>ency of your<br>ormation you<br>vith specific of<br>f your wire is<br>nt details <u>go</u> | beneficiaries<br>a enter into th<br>countries. For<br>going to Can<br>to page 16        | s account or<br>nese fields v<br>r example: t<br>ada or Eurc            | the currency the<br>vill depend on th<br>he ABA routing r<br>ope you will leave | ey wish to receiv<br>e wires final<br>number is used o<br>e the ABA field b | e<br>only fo<br>lank.    |
| t acc<br>ncy:<br>r Ba<br>natio<br>goin<br>form | count: enter th<br>must be select<br>ank/Branch or<br>on. Some of th<br>ng to bank acc<br>nation on dest<br>Bank Name:<br>Bank Address:                                | ne beneficia<br>cted to refle<br><b>ABA or Swi</b><br>ese fields ar<br>ounts held in<br>cination spec | ry's accour<br>ct the curro<br><b>ft:</b> The info<br>e for use w<br>n the US, if<br>cific accour | nt number<br>ency of your<br>ormation you<br>vith specific o<br>f your wire is<br>nt details <u>go</u>  | beneficiaries<br>enter into th<br>countries. For<br>going to Can<br>to page 16          | account or<br>nese fields v<br>r example: t<br>nada or Eurc             | the currency the<br>vill depend on th<br>he ABA routing r<br>ope you will leave | ey wish to receiv<br>e wires final<br>number is used o<br>e the ABA field b | ve<br>only fo<br>lank.   |
| t acc<br>ncy:<br>r Ba<br>natio<br>goin<br>form | count: enter th<br>must be select<br>ank/Branch or<br>on. Some of th<br>ng to bank acc<br>nation on dest<br>Bank Name:<br>Bank Address:<br>City, Province<br>or State: | ne beneficia<br>cted to refle<br><b>ABA or Swi</b><br>ese fields ar<br>ounts held in<br>cination spec | ry's accour<br>ct the curro<br><b>ft:</b> The info<br>e for use w<br>n the US, if<br>cific accour | nt number<br>rency of your<br>ormation you<br>vith specific o<br>f your wire is<br>nt details <u>go</u> | beneficiaries<br>enter into th<br>countries. For<br>going to Can<br>to page 16          | s account or<br>nese fields v<br>r example: t<br>nada or Euro<br>* Coun | the currency the<br>vill depend on th<br>he ABA routing r<br>ope you will leave | ey wish to receiv<br>e wires final<br>number is used o<br>e the ABA field b | re<br>only fc<br>lank.   |

**RBC Royal Bank** 

RÈ

|                              | Beneficiary                                                                                                    |                                                                                                    |                                                                                                    |                                                                                                    |             |
|------------------------------|----------------------------------------------------------------------------------------------------|----------------------------------------------------------------------------------------------------|----------------------------------------------------------------------------------------------------|----------------------------------------------------------------------------------------------------|-------------|
|                              | * Name:                                                                                                    |                                                                                                    |                                                                                                    |                                                                                                    |             |
|                              | * Address:                                                                                                    |                                                                                                    |                                                                                                    |                                                                                                    |             |
|                              | Address.                                                                                                    |                                                                                                    |                                                                                                    |                                                                                                    |             |
|                              |                                                                                                    |                                                                                                    | 7                                                                                                    |                                                                                                    |             |
|                              | * City:                                                                                                    |                                                                                                    | Province/State:                                                                                                    | Select a Province/State                                                                                                    |             |
|                              | Postal/Zip code:                                                                                                    |                                                                                                    | * Country:                                                                                                    | Select a Country                                                                                                    |             |
|                              |                                                                                                    |                                                                                                    |                                                                                                    |                                                                                                    |             |
| Similar<br>inform<br>or inac | to the bank name and a<br>ation is likely to be used<br>curate information are a                                                                                                    | ddress – ensure full and<br>by the beneficiary's ban<br>t a higher risk for being r                                                                                       | accurate informatio<br>k to confirm the wir<br>returned by the ben                                                                              | on is entered into the Beneficiary fields. This<br>e before crediting. Wires payments with mis<br>eficiary's bank.                                                                                                    | ssing       |
|                              |                                                                                                    |                                                                                                    |                                                                                                    |                                                                                                    |             |
|                              | Wire Details                                                                                                    |                                                                                                    |                                                                                                    |                                                                                                    |             |
|                              |                                                                                                    |                                                                                                    |                                                                                                    | Select a Currency                                                                                                    |             |
|                              | * Payment Method:                                                                                                    |                                                                                                    |                                                                                                    |                                                                                                    |             |
|                              | <u>Payment Pietriou.</u>                                                                                                    | Credit Account under ad                                                                                                    | vice                                                                                                    |                                                                                                    |             |
|                              |                                                                                                    |                                                                                                    | 2                                                                                                    |                                                                                                    |             |
|                              | Payment Details:                                                                                                    |                                                                                                    |                                                                                                    |                                                                                                    |             |
|                              | <u>r dyment betanor</u>                                                                                                    |                                                                                                    |                                                                                                    |                                                                                                    |             |
|                              |                                                                                                    |                                                                                                    |                                                                                                    |                                                                                                    |             |
|                              |                                                                                                    |                                                                                                    |                                                                                                    |                                                                                                    |             |
|                              |                                                                                                    |                                                                                                    |                                                                                                    |                                                                                                    |             |
| Payme<br>Comm                | ent Amount: leave this figer                                                                                                    | eld blank unless the wire<br>g reasons, please leave th                                                                                                    | will always be the s<br>his field blank                                                                                                    | ame amount                                                                                                    |             |
| Payme<br>advice              | nt Method: not all bank<br>, to avoid fees or delays                                                                                                    | s provide Advices, some<br>to the wires processing                                                                                                    | may charge fees for                                                                                                    | the service. We suggest <b>Credit Account no</b>                                                                                                    |             |
| <b>Curren</b><br>accour      | <ul> <li>he currency of the t</li> <li>he counts are the currency</li> <li>Debit account currency</li> <li>Credit account current</li> <li>For example: if account (your labels sent in EUR.</li> </ul> | emplate must match eith<br>he same currency you ma<br>currency: choose this op<br>currency: choose this op<br>cy<br>you want to send Euros<br>peneficiary's account) is i | ner your account (de<br>ay choose either opt<br>tion if the currency<br>otion if the currency<br>and the Debit accou<br>in Euros. You sill sele | ebit account) or the beneficiary's (credit<br>tion.<br>of the wire matches <i>your</i> debit account<br>of the wire matches your <i>beneficiary's</i> cred<br>unt (your account) is in CAD and the Credit<br>ect Credit account currency and the funds w | Jit<br>vill |

| 👷 🛛 RBC Royal Ba                                                                                                    | nk                                                                                                    |
|----------------------------------------------------------------------------------------------------|----------------------------------------------------------------------------------------------------|
|                                                                                                    | <b>RBC Express Wire Payments</b>                                                                                                    |
| Payment Method: son<br>manual processing or<br>Credit<br>Credit<br>To be<br>Payment Details: leav<br>beneficiary identify th    | ne banks will send an 'advice' (alert or other communication) when crediting a wire. To avoid slower<br>even fees, we recommend <i>credit account no advice</i> .<br>: Account under advice<br>: Account no advice<br>specified later<br>re this field blank: it will be used for invoice numbers or other reference information to help the<br>e purpose of the wire                                                                   |
|                                                                                                    | Payment Details:                                                                                                    |
|                                                                                                    | Intermediary Bank Continue Reset                                                                                                    |
| Intermediary Bank: if<br>to fill in the bank deta<br>Bank to Bank Details:<br>field unless it is requir<br>bottom of RBC Expres | the beneficiary's wire instructions include an intermediary bank, use this link for an additional space<br>ils. If the wire instructions do not include an intermediary, leave this blank<br>this field may be used to input specific bank instructions codes. Do not enter information into this<br>red for the routing of your wire (for example "for further credit" wires) call the support number at the<br>s for more information |

| ntermediary Bank            |                 |           |   | Intermediary Bank           |                           |
|-----------------------------|-----------------|-----------|---|-----------------------------|---------------------------|
| Name:                       |                 |           |   | Name:                       |                           |
| Address:                    |                 |           |   | Address:                    |                           |
| City, Province or<br>State: | Country: Select | a Country | • | City, Province or<br>State: | Country: Select a Country |

| Back To Account/Wire Details                                                                                                    | Back To Account/Wire Datails |
|----------------------------------------------------------------------------------------------------|------------------------------|
| Continue Reset                                                                                                    | Continue Reset               |
| Click <b>Continue</b> to review your template details<br>Double check the account numbers and spelling of names<br>Click <b>Save</b> to finish the template | and locations.               |
| Using an Template                                                                                                    |                              |
|                                                                                                    |                              |

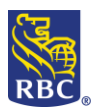

|                                                                                                   | Create Wire Payments                           | Sele        | ect Template         |                                                        |                                                 |                   |                                                                             |                         |                |        |
|---------------------------------------------------------------------------------------------------|------------------------------------------------|-------------|----------------------|--------------------------------------------------------|-------------------------------------------------|-------------------|-----------------------------------------------------------------------------|-------------------------|----------------|--------|
|                                                                                                   | Using a Template     Non-Recurring             | Advance     | ed filter            |                                                        |                                                 |                   | <previewski <="" pre="" previewski=""></previewski>                         | ous 1 2 Next>           |                |        |
|                                                                                                   | Modify<br>Approve                              | -           | Template<br>Name     | Debit Account                                          | Beneficiary                                     | Payment<br>Amount | Express<br>Entry                                                            | Details                 |                |        |
|                                                                                                   | Release                                        | ۲           | 1 Aarons<br>Supplies | 00003-00002-1198928-CAD-<br>CDN General                | 00003-00002-1198951-CAD-RBC<br>INTERNAL ACCOUNT |                   | N                                                                           |                         |                |        |
|                                                                                                   | Templates                                      | 0           | 2 ABC                |                                                        | 00003-00002-1198944-CAD-ABC Company             |                   | N                                                                           |                         |                |        |
|                                                                                                   | Create     Modify     Approve                  |             | 3 ABC Canada         | 00003-00002-1198928-CAD-<br>CDN General                | 00003-00002-1198944-CAD-RBC<br>INTERNAL ACCOUNT |                   | N                                                                           |                         |                |        |
|                                                                                                   | Recurring Wire<br>Payments                     | ۰           | 4 ABC Co.            | 00003-00002-1198928-CAD-<br>CDN General                | USD                                             |                   | N                                                                           |                         |                |        |
|                                                                                                   | Create     Modify     Approve                  |             | 5 ABC LTD            | 00003-00002-1198928-CAD-<br>CDN General                | 00003-00002-1315043-USD-ABC LTD                 |                   | Y                                                                           |                         |                |        |
|                                                                                                   | Listing                                        | •           | 6 ABC NA INC         | 00003-00002-1198928-CAD-                               | 00003-01983-1315043-CAD-ABC NA INC              |                   | Y                                                                           |                         |                |        |
|                                                                                                   | Reports     Pending Approval     Wire Activity | $\bigcirc$  | 7 ABC Sample         | 00003-00002-1198928-CAD-                               | 00003-00003-1315043-CAD-ABC Sample              |                   | N                                                                           |                         |                |        |
|                                                                                                   | Import Status     Templates                    | •           | 8 Diana's Paint      | CDN General<br>1 00003-00002-1198928-CAD-              | 00003-00002-1198969-CAD-RBC                     |                   | Y                                                                           | B                       |                |        |
|                                                                                                   | Recurring Wire     Payments     Approval Pules | $\bigcirc$  | 9 Forever 21         | 00003-00002-1198928-CAD-                               | HKHS89732-1315044-HKD-Forever 21                |                   | N                                                                           |                         |                |        |
|                                                                                                   | Scheduled Reports                              | •           | 10 Peters Paint      | CDN General<br>00003-00002-1198928-CAD-<br>CDN General | China Office<br>00003-00003-1315043-USD-PETERS  |                   | Y                                                                           |                         |                |        |
|                                                                                                   | View/Modify                                    |             |                      |                                                        | PAINT                                           |                   | <previe< td=""><td>ous 1 <u>2 Next&gt;</u></td><th></th><td></td></previe<> | ous 1 <u>2 Next&gt;</u> |                |        |
|                                                                                                   | Report Inbox                                   | c           | ontinue              |                                                        |                                                 |                   |                                                                             |                         |                |        |
|                                                                                                   | Batch Reports                                  |             |                      |                                                        |                                                 |                   |                                                                             |                         |                |        |
| right)<br>And select <b>Continue</b><br><u>IMPORTANT</u> : Be cautious<br>check the account numbe | when enteri<br>ers against y                   | ng v<br>our | viring in<br>instruc | nstructions –<br>actions                               | make sure the requ                              | uest to           | o wire                                                                      | funds                   | is legitimate, | double |
|                                                                                                   | * Required Inf                                 | ormatio     | n                    |                                                        |                                                 |                   |                                                                             |                         |                |        |
|                                                                                                   |                                                |             |                      |                                                        |                                                 |                   | _                                                                           | _                       |                |        |
|                                                                                                   | * From Acco                                    | unt:        | 00                   | 0003-00002-1198928-CAD-                                | -CDN General                                    | e Schedule        |                                                                             |                         |                |        |
|                                                                                                   | To Account:                                    |             | 00                   | 000000001198951                                        |                                                 |                   |                                                                             |                         |                |        |
|                                                                                                   | * Wire Curre                                   | ncy:        | Ca                   | anadian Dollar                                         |                                                 |                   |                                                                             |                         |                |        |
|                                                                                                   | * Enter Bank,                                  | /Branc      | h or ABA or S        | WIFT                                                   |                                                 |                   |                                                                             |                         |                |        |
|                                                                                                   | * Bank:                                        |             | 00                   | 003                                                    | Search                                          |                   |                                                                             |                         |                |        |
|                                                                                                   | * Branch:                                      |             | 00                   | 002                                                    |                                                 |                   |                                                                             |                         |                |        |
|                                                                                                   | ABA Routing                                    | #:          |                      |                                                        | Search                                          |                   |                                                                             |                         |                |        |
|                                                                                                   | SWIFT:                                         |             |                      |                                                        |                                                 |                   |                                                                             |                         |                |        |
|                                                                                                   | L                                              |             |                      |                                                        |                                                 |                   |                                                                             |                         |                |        |
|                                                                                                   |                                                |             |                      |                                                        |                                                 |                   |                                                                             |                         |                |        |
| Before continuing consul                                                                          | t page 15 - 1                                  | the         | <u>cut off</u>       | time schedul                                           | <u>e</u>                                        |                   |                                                                             |                         |                |        |

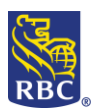

|                                                                                                    | Wire Details                               |                                                                                                    |                                   |
|----------------------------------------------------------------------------------------------------|--------------------------------------------|----------------------------------------------------------------------------------------------------|-----------------------------------|
|                                                                                                    | * Amount:                                  |                                                                                                    |                                   |
|                                                                                                    | * Currency:                                | CAD - Canadian Dollar                                                                                                    |                                   |
|                                                                                                    | * Value Date                               | Mar V / 12 / 2019                                                                                                    |                                   |
|                                                                                                    | Comments:                                  |                                                                                                    |                                   |
|                                                                                                    | * Payment Method: 🧿                        | Credit Account no advice                                                                                                    |                                   |
|                                                                                                    | Payment Details: 🥐                         |                                                                                                    |                                   |
|                                                                                                    |                                            |                                                                                                    |                                   |
|                                                                                                    |                                            |                                                                                                    |                                   |
|                                                                                                    | Intermediary Bank                          |                                                                                                    |                                   |
|                                                                                                    | Continue                                   | Reset Cancel                                                                                                    |                                   |
|                                                                                                    |                                            |                                                                                                    |                                   |
| Fill in the <b>Amount</b><br>Select your <b>Value Date</b><br>Include any relevant <b>Payment Deta</b><br>purpose of the wire | i <b>ls:</b> invoice numb                  | pers or reference information to hel                                                                                                    | p the beneficiary identify the    |
| What happens next depends on the                                                                                              | e Administrative                           | settings on your profile:                                                                                                    | 1                                 |
| <ul> <li>If you are an approver you</li> <li>If you are one of multitple of</li> <li>Futher Approval (see below</li> </ul>    | will be prompted<br>approvers you wi<br>v) | I to enter your <b>Password</b> and <b>Token</b><br>II be prompted to enter your <b>Passw</b>                                                            | ord and Token and also Submit for |
|                                                                                                    |                                            |                                                                                                    | 71                                |
|                                                                                                    | This wire payment require                  | s further approval.                                                                                                    |                                   |
|                                                                                                    | * Required Information                     |                                                                                                    |                                   |
|                                                                                                    | From Account:                              | 00003-00002-1198928-CAD-CDN General                                                                                                    |                                   |
|                                                                                                    | To Account:                                | 00003-00002-00000000001198951-CAD-RBC INTERNAL ACCOUNT                                                                                                   |                                   |
|                                                                                                    | Bank:<br>Beneficiary:                      | ROYAL BANK OF CANADA 200 BAY ST - MAIN FLR<br>PO BOX 1 STN ROYAL BANK TORONTO CANADA<br>RBC INTERNAL ACCOUNT 123 Front Street West suite 140, 21st floor |                                   |
|                                                                                                    | Designed Matter                            | Toronto ON M5J21 CA                                                                                                    |                                   |
|                                                                                                    | Payment Method:<br>Value Date:             | Mar 29, 2019                                                                                                    |                                   |
|                                                                                                    | Payment Amount:                            | 1.00 CAD                                                                                                    |                                   |
|                                                                                                    | Comments:<br>Payment Details:              |                                                                                                    |                                   |
|                                                                                                    | Intermediary<br>Bank                       |                                                                                                    |                                   |
|                                                                                                    | Bank to Bank<br>Details:                   |                                                                                                    |                                   |
|                                                                                                    | Approval is Required<br>Sign In ID:        | robin.farquharson@rbc.com                                                                                                    |                                   |
|                                                                                                    | * Password:                                |                                                                                                    |                                   |
|                                                                                                    | * Token:                                   |                                                                                                    |                                   |
|                                                                                                    |                                            |                                                                                                    |                                   |
|                                                                                                    | Submit Car                                 | ncel                                                                                                    |                                   |
|                                                                                                    | Submit Car                                 | ncel                                                                                                    |                                   |
| Check the Summary screen to confi                                                                                             | irm the status of                          | the wire                                                                                                    |                                   |

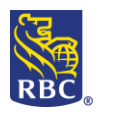

| ecurring (scheduled) W                                                                                                    | res                                                                                                    |
|----------------------------------------------------------------------------------------------------|----------------------------------------------------------------------------------------------------|
| Recurring Wire<br>Payments  Create  Modify  Approve  Listing                                                                                                    | <b>Recurring Wire Payments:</b> Recurring Payments are regularly scheduled payments where the amount is always the same. For example a monthly payment to a supplier that is always \$100. Recurring wires can be set up w a <i>final payment date</i> , with a <i>final number of payments</i> or <i>indefinitely</i> . The recurring payment will need to be approved just once when it is initiated, and will only need to be re-approved if it is cancelled or modified. |
| ecting <b>Create</b> from the <b>Recurring Wire Pay</b><br>I-Recurring Wires (Go to page 5 for a <u>brea</u><br>Is says <b>Copy from an existing Template.</b> Th | <b>ments</b> menu will present you with a page that is identical to the Template<br><u>down of wire content</u> ). Fill in the main wire instructions or choose the link<br>only field that is unique to <b>Recurring</b> Wires is the <b>Frequency</b> (see below)                                                                                                    |
| Recurrence:<br>* Frequency: Select<br>* First Transfer Date: Mar V 1 18 / 2019<br>MMM DD YYYY<br>* Number of<br>Recurrences: Indefinite O Number of Times         | Recurrence:         * Frequency:         Select         * First Transfer Date:         Bi-Weekly         Twice Monthly         Last Transfer         Wire Details         Semi-Annually         Annually                                                                                                    |
| account numbers against your instruction                                                                                                    | by other users) Users and Administrators who can create and approve wi                                                                                                    |
| <ul> <li>Vire Payments</li> <li><u>Create</u></li> <li><u>Approve</u></li> </ul>                                                                                  | experience the Create, Approve Release steps as one<br>seamless experience. However, if the administrative<br>settings on your profile require a second approver the 3<br>steps will be separate                                                                                                    |
| <ul> <li><u>Release</u></li> <li><u>Activity Report</u></li> <li><u>More</u></li> </ul>                                                                           | How to approve<br>Click the More link to view the Summary page<br><u>IMPORTANT</u> : Be cautious when entering wire instructions -                                                                                                    |

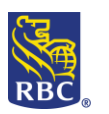

|                                         |                                                                                                    |                                                                                                   | Robin Farquharsor                                                               | KD                                       | ENG                                 | NG                             |                              |
|-----------------------------------------|----------------------------------------------------------------------------------------------------|---------------------------------------------------------------------------------------------------|---------------------------------------------------------------------------------|------------------------------------------|-------------------------------------|--------------------------------|------------------------------|
|                                         | Pending Approval                                                                                                    |                                                                                                   | 1                                                                               |                                          | 1                                   |                                |                              |
|                                         | Pending Release                                                                                                    |                                                                                                   | 0                                                                               |                                          | 0                                   |                                |                              |
|                                         | Stale Dated                                                                                                    |                                                                                                   |                                                                                 |                                          | 0                                   |                                |                              |
|                                         | 1                                                                                                    |                                                                                                   |                                                                                 |                                          |                                     |                                |                              |
|                                         | Wire Payments                                                                                                    | released by                                                                                       | Robin Farquhar                                                                  | son on l                                 | Mar 15, 201                         | 9:                             |                              |
|                                         | In Progress                                                                                                    | -                                                                                                 | 0                                                                               |                                          |                                     |                                |                              |
|                                         | Completed                                                                                                    |                                                                                                   | 0                                                                               |                                          |                                     |                                |                              |
|                                         | Unsuccessful                                                                                                    |                                                                                                   | 0                                                                               |                                          |                                     |                                |                              |
|                                         | Future Dated                                                                                                    |                                                                                                   | 0                                                                               |                                          |                                     |                                |                              |
|                                         | Pending at Bank<br>(as of Mar 15, 2019 at 02:0                                                                                                    | 53 17:40 PM                                                                                       | 0                                                                               |                                          |                                     |                                |                              |
| ng Al<br>ng Al<br>ng Re<br>Date         | e displays the status<br><b>pproval:</b> payment cre<br><b>elease</b> : payment released<br>ed                                                                                             | of your wires:<br>reated but not a<br>ated, approved<br>after cut off ti                          | approved<br>d but not released<br>imes – Stale Dated                            | l wires n                                | nust have the                       | eir Value (                    | Jates I                      |
| page<br>ng Aj<br>ng Re<br>Date          | e displays the status<br>pproval: payment cl<br>elease: payment released<br>d: payment released<br>ed                                                                                      | of your wires:<br>reated but not a<br>ated, approved<br>after cut off ti                          | approved<br>d but not released<br>imes – Stale Dated                            | l wires n                                | nust have the                       | eir Value o                    | Jates r                      |
| page<br>ng A <br>ng Re<br>Date<br>Drove | e displays the status<br>pproval: payment cre<br>elease: payment released<br>d: payment released<br>ed<br>t one or more transactions                                                       | of your wires:<br>reated but not<br>ated, approved<br>after cut off ti                            | approved<br>d but not released<br>imes – Stale Dated<br>a foreign exchange rate | l wires n                                | nust have the                       | eir Value (                    | Jates r                      |
| page<br>ng Al<br>Date<br>Drove          | e displays the status<br>pproval: payment cl<br>elease: payment released<br>d: payment released<br>ed<br>t one or more transactions<br>slect all on this page only<br>Approve              | of your wires:<br>reated but not a<br>ated, approved<br>d after cut off ti                        | approved<br>d but not released<br>imes – Stale Dated<br>a foreign exchange rate | l wires n                                | nust have the                       | eir Value (                    | dates r                      |
| page<br>ng Aj<br>ng Re<br>Date<br>prove | e displays the status<br>pproval: payment cre<br>elease: payment cre<br>d: payment released<br>ed<br>t one or more transactions<br>elect all on this page only<br>Approve<br>Debit Account | of your wires:<br>reated but not a<br>ated, approved<br>d after cut off ti<br>to approve. To book | approved<br>d but not released<br>imes – Stale Dated<br>a foreign exchange rate | l wires n<br>you must s<br>Value<br>Date | nust have the<br>select each transa | eir Value (<br>action individu | Jates r<br>ually.<br>Details |

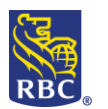

|                          | i momaton                                                                                     |
|--------------------------|-----------------------------------------------------------------------------------------------|
| Template Name:           | Aarons Supplies                                                                               |
| From Account:            | 00003-00002-1198928-CAD-CDN General                                                           |
| To Account::             | 00003-00002-0000000001198951-CAD-RBC INTERNAL ACCOUNT                                         |
| Bank:                    | ROYAL BANK OF CANADA 200 BAY ST - MAIN FLR<br>PO BOX 1 STN ROYAL BANK TORONTO CANADA          |
| Beneficiary:             | RBC INTERNAL ACCOUNT<br>123 Front Street West<br>suite 140, 21st floor<br>Toronto ON M5J21 CA |
| Payment Method:          | Credit Account no advice                                                                      |
| Value Date:              | Jul 02, 2019                                                                                  |
| Payment Amount           | 1.00 CAD                                                                                      |
| Comments:                |                                                                                               |
| Payment Details:         |                                                                                               |
| Intermediary<br>Bank:    |                                                                                               |
| Bank to Bank<br>Details: |                                                                                               |
| Approved by:             | Cameron Jodoin                                                                                |
| Created By:              | Cameron Jodoin, Mar 15, 2019 at 02:22:26 PM ET                                                |
| Last Modified By:        |                                                                                               |
| Wire Payment Approva     | il .                                                                                          |
| Please Enter your cred   | entials:                                                                                      |
| Sign In ID:              | robin.farquharson@rbc.com                                                                     |
| * Password:              |                                                                                               |
| * Token:                 |                                                                                               |

**IMPORTANT:** Be cautious when approving wiring instructions— make sure the request to wire funds is legitimate, double check the account numbers against your instructions

## Reports

Documents that provide confirmation of payment activity, templates, wires pending approval and approval rules.

### Reports

- Pending Approval
- Wire Activity
- Import Status
- Templates
- Recurring Wire Payments
- Approval Rules

**Pending Approval Report:** This report provides details of all the wires that have been created and are pending to be approved

Wire Activity Report: This report provides detailed activity about wires that have been completed, failed, deleted, pending approval or have an error of some sort. This report should be saved regularly for your records, it has an 180 day history (6 months)

**Import Status:** This report provides details on the status of wire instructions that have been imported into RBC Express

**Templates:** This detailed report will show all the wire templates saved on the platform

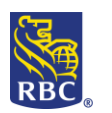

|                                  | Recurring Wire Pay<br>payment activity                               | <b>ments:</b> This repo                                   | ort provides deta                                                           | ils on all recurring wire                                          |
|----------------------------------|----------------------------------------------------------------------|-----------------------------------------------------------|-----------------------------------------------------------------------------|--------------------------------------------------------------------|
|                                  | <b>Approval Rules</b> : Thirrules that have been of wire payments as | s report provide<br>n established by<br>vailable to be co | s details regardin<br>the administrato<br>mpleted within tl                 | ig the internal approva<br>r(s) for the various typ<br>he platform |
|                                  |                                                                      |                                                           |                                                                             |                                                                    |
|                                  |                                                                      |                                                           |                                                                             | 1                                                                  |
| Template Name:                   | ABC                                                                  |                                                           |                                                                             |                                                                    |
| Template<br>Description:         | Widgets                                                              |                                                           |                                                                             |                                                                    |
| Value Date:                      | Jan 11, 2019                                                         |                                                           |                                                                             |                                                                    |
| Debit Account:                   | 00003-00002-1198928-CAD-CDN General                                  | Amount Charged:                                           | 1,000 CAD                                                                   |                                                                    |
| Credit Information:              | 00003-00002-1198944-CAD-ABC Company Ltd.                             |                                                           |                                                                             |                                                                    |
| Amount Sent:                     | CAD                                                                  |                                                           |                                                                             |                                                                    |
| Exchange Rate:                   | 0.0                                                                  |                                                           |                                                                             |                                                                    |
| Bank:                            | RBC Royal Bank<br>200 Bay Street Main Floor<br>Toronto ON<br>CANADA  | Beneficiary:                                              | ABC Company Ltd.<br>1001 Barrington St. Suite 1234<br>Halifax NS B3J 1X1 CA |                                                                    |
| Payment Method:                  | Credit Account no advice                                             | Comments:                                                 |                                                                             |                                                                    |
| Payment Details:                 | invoice 1234                                                         |                                                           |                                                                             |                                                                    |
| Foreign Exchange<br>Contract No: |                                                                      |                                                           |                                                                             |                                                                    |
| Intermediary<br>Bank:            |                                                                      | Bank to Bank<br>Details:                                  |                                                                             |                                                                    |
| Status: Comp                     | leted                                                                | Bank Ref.#: 12                                            | 3456789                                                                     |                                                                    |
| Approved by:                     | Maurice Michaud                                                      |                                                           |                                                                             |                                                                    |
| Created by:                      | Maurice Michaud, Jan 10, 2019 at 02:37 PM ET                         |                                                           |                                                                             |                                                                    |
| Last Modified by:                | Maurice Michaud, Jan 10, 2019 at 02:48 PM ET                         |                                                           |                                                                             |                                                                    |
| Released by:                     | Maurice Michaud, Jan 10, 2019 at 02:48 PM ET                         |                                                           |                                                                             |                                                                    |
| L                                |                                                                      |                                                           |                                                                             |                                                                    |

Above is an example of a **Wire Activity Report** for a completed Wire. This report shows the full details of the wire including the **Status** and a **Bank Reference** number. The report is available for all wire activity: even if the wire was deleted, unsuccessful or if it is still pending approval.

The report will be available on RBC Express for 180 days (6 months). If you need reports older than this date range you will need to contact an RBC representative

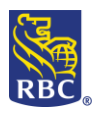

## **Cut Off Times**

The cut off time for your wire depends on the Currency and Destination:

| Currency                 | Destination                                                   | Cut off Time (Eastern Time)       |
|--------------------------|---------------------------------------------------------------|-----------------------------------|
| CAD or USD               | Domestic Royal Bank Account<br>(No currency conversion)       | 19:00 ET                          |
| CAD or USD               | Domestic Royal Bank Account<br>(Currency conversion required) | 18:30 ET                          |
| CAD                      | Financial Institution in Canada                               | 17:00 ET                          |
| USD                      | Financial Institution in Canada                               | 16:30 ET                          |
| CAD or USD               | Financial Institution in USA                                  | 16:30 ET                          |
| CAD or USD               | Financial Institution outside of Canada and the USA           | 18:00 ET (1 business days* Prior) |
| Other Foreign Currencies | Financial Institution in USA                                  | 16:30 ET (2 business days* Prior) |
| Other Foreign Currencies | Financial Institution outside of Canada and the USA           | 18:00 ET (2 business days* Prior) |

\*Business day – Payments are only processed on business days in Canada. A business day is any day other than Saturdays, Sundays or federal statutory holidays in Canada, including where payments are in a currency other than Canadian Dollars or sent to a financial institution outside Canada and it is a business day in the jurisdiction of the currency and /or a business day for the receiving financial institution.

Examples:

- When sending CAD to a beneficiary in Canada:
  - The cut off time to approve and a release this wire would be *19:00 ET* on the Value Date
- When sending **EUR** to a beneficiary in **Europe**:
  - The cut off time to approve and release the wire would be *18:00 ET* 2 business days prior to the Value Date (These 2 business allow RBC and the other banks involved in the wire time to process the payment)

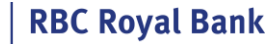

## **Wire Destinations**

The information required to send a Wire depends on the final destination; different countries have different bank account requirements. Check the list below for common destinations and always follow the instructions provided by your beneficiary as closely as possible as their bank may return the wire if the information is missing or inaccurate.

All outgoing RBC Express wires must include the beneficiaries full name and address, as well as their bank's name and address

**IMPORTANT:** Be cautious when entering wiring instructions – make sure the request to wire funds is legitimate, double check the account numbers against your instructions

| Destination                                                 | Details                                                                                                    |
|-------------------------------------------------------------|----------------------------------------------------------------------------------------------------|
| Canada                                                      | <ul> <li>Bank Number (4 digits)</li> <li>Branch (transit) number (5 digits)</li> <li>Account Number (7-12 digits)</li> </ul>                                                                                                    |
| USA                                                         | <ul> <li>ABA Routing Number (7-12 digits)</li> <li>Account Number (9 digits)</li> <li>SWIFT code (alphanumeric code)- optional</li> </ul>                                                                                                    |
| Europe                                                      | <ul> <li>IBAN number: International Bank Account Number- used in Europe<br/>and in other parts of the world. The IBAN will begin with a two letter<br/>country code and the length depends on the destination         <ul> <li>Example: France, FR+ 27 digits:<br/>FR234696738672028475701356791</li> <li>Swift code/Bic code</li> </ul> </li> </ul> |
| Africa/Asia/Caribbean/South-Central<br>America/ New Zealand | <ul> <li>Account Number</li> <li>Swift Code</li> </ul>                                                                                                    |
| Australia                                                   | <ul> <li>BSB (Bank-State-Branch) 6 digits</li> <li>Account Number</li> </ul>                                                                                                    |
| Mexico                                                      | <ul> <li>Account Number/ Clabe number (18 digits in length)</li> <li>Swift Code (alphanumeric code)</li> </ul>                                                                                                    |

\*Wires with missing or inaccurate information may be delayed or returned by the intermediary or beneficiary banks. All wires are final - once sent they are irrevocable. If you are experiencing any issue with your wires upon completing it, please contact our support team at: **1-800-769-2535** 

\*\* If you intend to send a wire to a country that may be internationally sanctioned, please follow up with our support team ahead of sending your wire